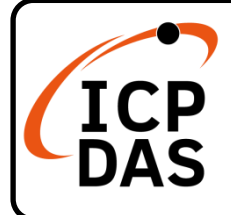

V2.0, September 2024

## **Packing List**

In addition to this guide, the package includes the following items:

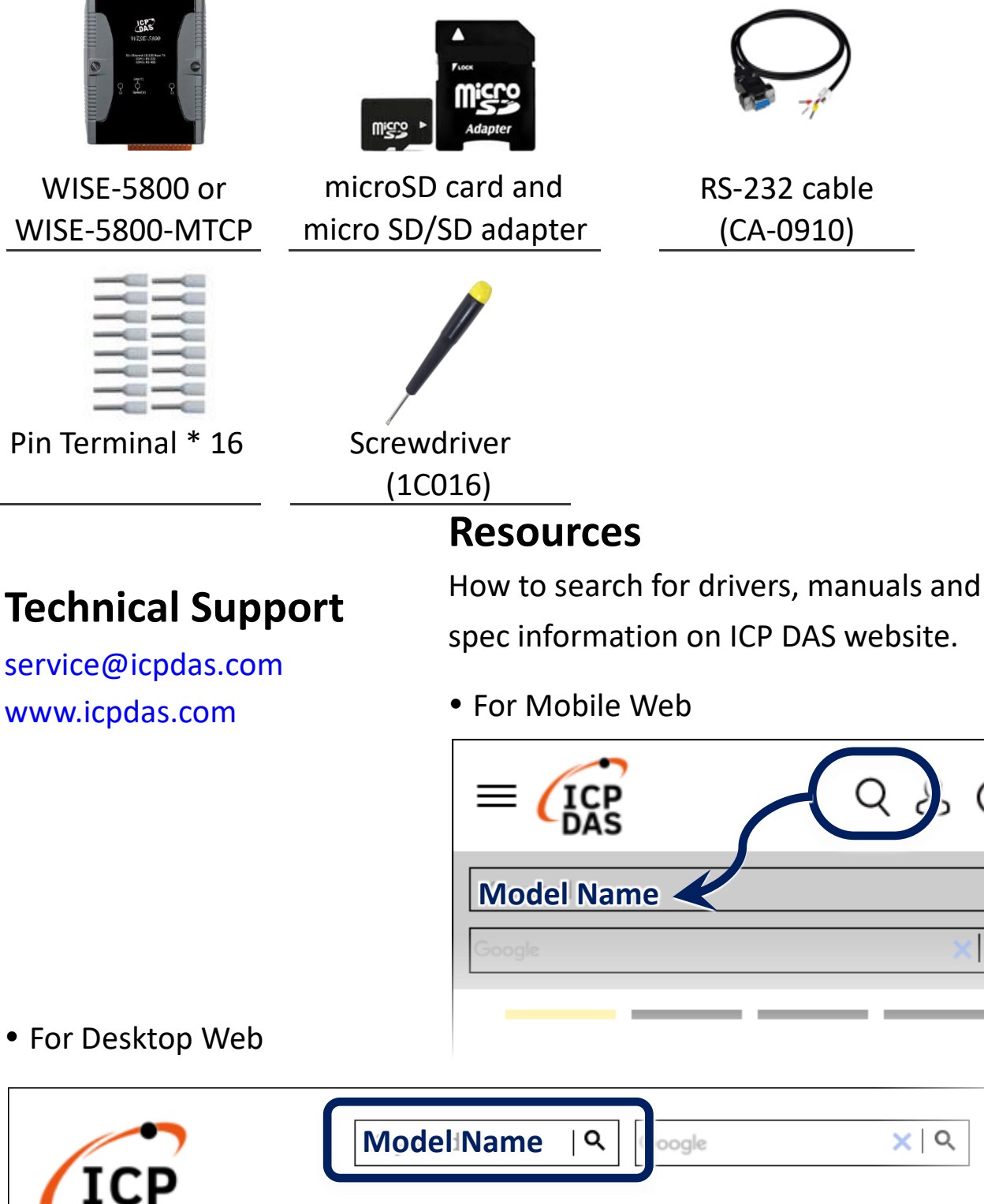

PRODUCTS SOLUTIONS NEWS & EVENTS SUPPORT CORPORAT

?

Q

Q

## 1. Connect to Network, PC and Power

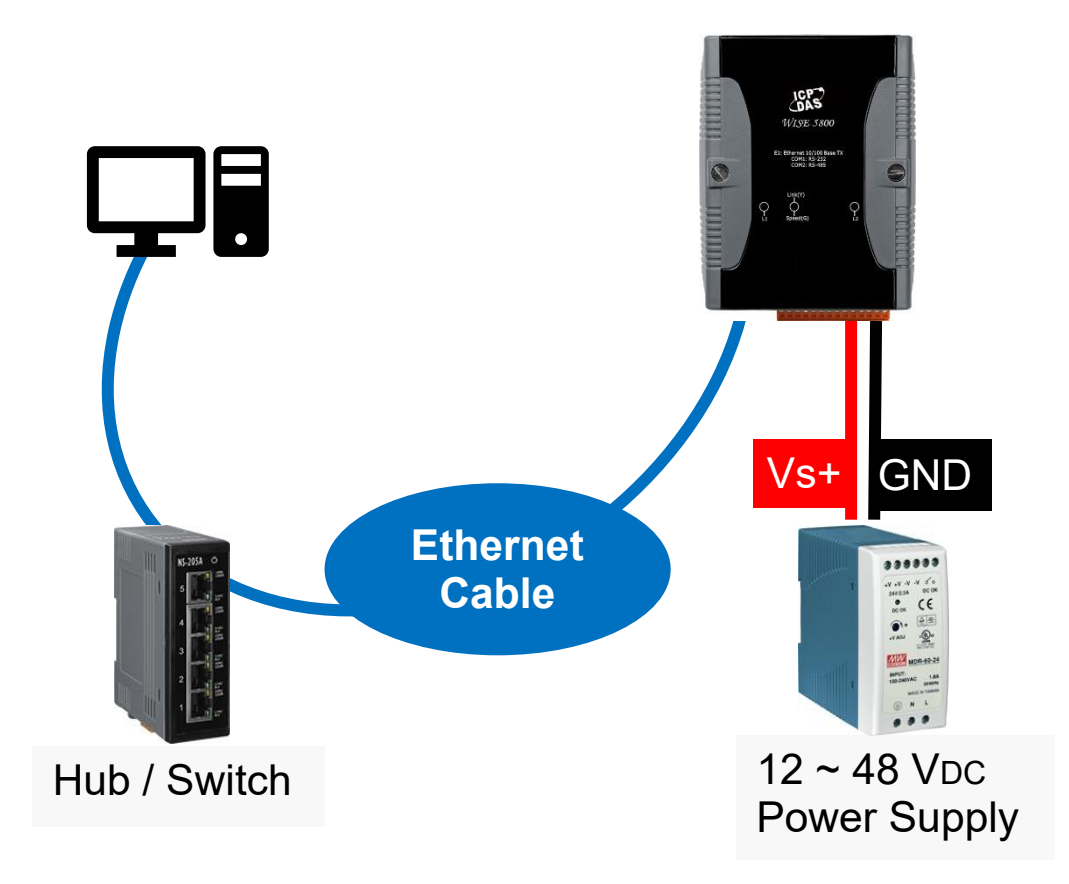

## 2. Check network settings

WISE-580x comes with the default network setting:

| LAN         | Default Settings |
|-------------|------------------|
| IP address  | 192.168.255.1    |
| Subnet Mask | 255.255.0.0      |
| Gateway     | 192.168.0.1      |

## 3. Go to WISE-580x's web site

WISE-580x provides user-friendly Web UI pages. It enables to implement

logic edition by a few clicks on the mouse to set up and deploy logic rules.

• Open a browser, and type in the URL address of the WISE-580x.

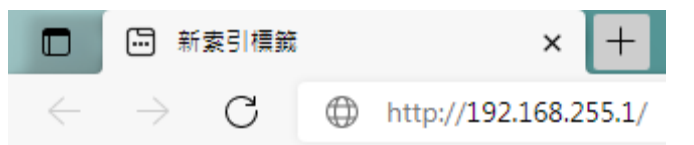

- Key in the default password "wise" to login.
- For more detail information, please refer to WISE-580x's User Manual.